## Migrationsanleitung zum neuen Cloud-System

Mit den folgenden Schritten kopieren Sie Ihre Dateien vom alten Cloud-System (cloud.uniweimar.de) zum neuen Cloud-System (nextcloud.uni-weimar.de). Bei Fragen oder Problem wenden Sie sich bitte an den Nutzerservice: nutzerservice@uni-weimar.de

**Schritt 1:** Melden Sie sich im alten Cloud-System (cloud.uni-weimar.de) an und navigieren Sie in Ihren persönlichen Einstellungen zum Unterpunkt "Sicherheit". Sie erreichen die Seite auch über folgenden Link:

https://cloud.uni-weimar.de/settings/user/security

| Einstellungen - Bauhaus-Universi x                                                                     |                                                                                                    |                                                 |                                  |       |      |   |  |   |   |  |
|----------------------------------------------------------------------------------------------------|----------------------------------------------------------------------------------------------------|-------------------------------------------------|----------------------------------|-------|------|---|--|---|---|--|
| ← C 🗅 https://cloud.uni-weimar.d                                                                       | de/settings/user/security                                                                                                    |                                                 |                                  |       |      | 3 |  |   |   |  |
| Bauhaus-<br>Universität<br>Weimar                                                                      |                                                                                                    |                                                 |                                  |       |      |   |  | 4 | ( |  |
| Persönliche Informationen     Sicherheit     Benachrichtigungen     Mobil & Desktop                    | Authentifizierung ohne Pass<br>Richten Sie Ihr Konto für die Authentifizi<br>Keine Geräte eingerichtet.<br>WebAuthn-Gerät hinzufügen | wort<br>erung ohne Passwort nach den            | n FIDO2-Star                     | ndard | ein. |   |  |   |   |  |
| <ul> <li>Teilen</li> <li>Verfügbarkeit</li> <li>Ablauf</li> <li>Datenschutz</li> <li>Office</li> </ul> | Geräte & Sitzungen<br>Aktuell in Ihrem Konto angemeldete We<br>Gerät<br>Diese Sitzung<br>App-Name<br>Neues App-Passwort erstellen    | b-, Desktop- und Mobil-Client<br>Letz<br>vor ei | s.<br>te Aktivität<br>ner Minute |       |      |   |  |   |   |  |

Abbildung 1

**Schritt 2:** Tragen Sie einen Gerätenamen in das in Abbildung 1 markierte Eingabefeld ein (z.B.: Migration) und erstellen Sie ein App-Passwort über die Schaltfläche "Neues App-Passwort erstellen".

|                    | 🔲 📑 Einstellungen - Bauhaus-Univers 🗙                                                                |                                                                                |                                                                                       |                                                      |                                                              |              |         |          |          |          |          |        |         | 0   |  |
|--------------------|----------------------------------------------------------------------------------------------------|--------------------------------------------------------------------------------|---------------------------------------------------------------------------------------|------------------------------------------------------|--------------------------------------------------------------|--------------|---------|----------|----------|----------|----------|--------|---------|-----|--|
|                    | C 🗅 https://cloud.uni-weimar.de                                                                      | e/settings/user/secur                                                          |                                                                                       |                                                      |                                                              |              |         |          |          | G        |          |        | œ       |     |  |
| Bau<br>Univ<br>Wei | haus-<br>versitat 🖿 🖂 🗲 🖆                                                                            |                                                                                |                                                                                       |                                                      |                                                              |              |         |          |          |          | ٩        | ٠      | 4       | 6   |  |
| ⊥<br>▲<br>↓        | Persönliche Informationen<br>Sicherheit<br>Benachrichtigungen<br>Mobil & Desktop<br>Barrierefreiheit | Authentifizi<br>Richten Sie Ihr Ki<br>Keine Geräte ein<br>WebAuthn-Ger         | erung ohne P<br>onto für die Auther<br>gerichtet.<br>ät hinzufügen                    | Passwort<br>htifizierung ohne P                      | Passwort nach dem FIDO                                       | 2-Star       | dard    | ein.     |          |          |          |        |         |     |  |
| < V ⊘ ð ъ          | Teilen<br>Verfügbarkeit<br>Ablauf<br>Datenschutz                                                     | Geräte & Si<br>Aktuell in Ihrem<br>Gerät<br>Migratior                          | tzungen<br>Konto angemeldete                                                          | e Web-, Desktop-                                     | und Mobil-Clients.<br>Letzte Aktivitä<br>in ein paar Sekunde | it           | •       |          |          |          |          |        |         |     |  |
| B                  | Office                                                                                               | Diese Sit.<br>Nutzen Sie die u<br>Passwort nur ein<br>Benutzername<br>Passwort | tung<br>Inten angebenen Ar<br>mal angezeigt.<br>guni<br>Erledigt<br>QR-Code für mobil | nmeldeinformatio<br>-weimar . de<br>le Apps anzeigen | vor einer Minut<br>nen, um ihre App oder il                  | e<br>hr Ger≀ | it zu k | configur | ieren. A | Aus Sich | nerheits | gründe | en wird | das |  |

Abbildung 2

Notieren Sie sich den angezeigten Benutzernamen und das Passwort.

**Schritt 3:** Melden Sie sich im neuen Cloud-System (nextcloud.uni-weimar.de) an und navigieren Sie in Ihren persönlichen Einstellungen zum Unterpunkt "Externer Speicher". Sie erreichen die Seite auch über folgenden Link:

|                       | C 🗈 https://nextcloud.uni-wein      | mar.de/settings/user/externalstorages A 🟠 💩 🛟 🕮 🏠 🏀                                                                                       |
|-----------------------|-------------------------------------|----------------------------------------------------------------------------------------------------|
| uhau<br>liven<br>eima | <b>0, -</b> 2 4                     |                                                                                                    |
|                       | Persönlich                          | Externer Speicher i                                                                                                    |
| ł                     | Persönliche Informationen           | Die App Externer Speicher erlaubt es, externe Speicherdienste und Geräte als Zweitspeicher-Geräte in Nextcloud einzubinden. Es kann       |
| ۵                     | Sicherheit                          | Benutzern erlaubt werden, eigene externe Speicherdienste einzubinden.                                                                     |
|                       | Benachrichtigungen                  | Ordnername Externer Speicher Authentifizierung Konfiguration                                                                              |
|                       | benacimentagungen                   | Migration (dou) Nextcloud                                                                                                    |
| Ľ                     | Externer Speicher                   | Passwort                                                                                                    |
| ٥                     | Mobil & Desktop                     |                                                                                                    |
| <                     | Teilen                              | Globale Anmeldeinformationen                                                                                                    |
| Ť                     | Erscheinungsbild und Barrieref      | Globale Anmeldeinformationen können zur Anmeldung bei mehreren externen Speichern mit denselben Anmeldeinformationen<br>verwendet werden. |
| _                     | Verfügbarkeit                       | Benutzername Passwort Speichern                                                                                                    |
| 0                     |                                     |                                                                                                    |
| ©<br>••               | Ablauf                              |                                                                                                    |
| ଓ<br>୮୬<br>୧          | Ablauf<br>Datenschutz               |                                                                                                    |
| ©<br>ው<br>የ           | Ablauf<br>Datenschutz               |                                                                                                    |
| ©<br>₽                | Ablauf<br>Datenschutz<br>Verwaltung |                                                                                                    |

https://nextcloud.uni-weimar.de/settings/user/externalstorages

Abbildung 3

Schritt 4: Tragen Sie nun Benutzername und Passwort aus Schritt 2 in die in der folgenden Abbildung markierten Felder ein. Speicher Sie Ihre Einstellungen über die markierte Schaltfläche.

|                                | 📔 🧮 Einstellungen – Bauhaus-Universi 🗙 | Externer Speicher – Persönliche E                |                          |                          |                   |               |             |           | 0      |      |
|--------------------------------|----------------------------------------|--------------------------------------------------|--------------------------|--------------------------|-------------------|---------------|-------------|-----------|--------|------|
|                                | 🔿 🗋 https://nextcloud.uni-weimar.      | .de/settings/user/externalstorages               |                          |                          |                   | <b>o</b> 0    |             | £= @      |        | 1922 |
| Raphaut<br>Universit<br>Weimar | 0 = - + =                              |                                                  | - See                    |                          |                   | 1             | ٩           |           | 0      |      |
| 1                              | Persönlich                             | Externer Speicher i                              |                          |                          |                   |               |             |           |        | 1    |
| 1                              | Persönliche Informationen              | Die App Externer Speicher erl                    | ubt es, externe Speicher | dienste und Geräte als Z | weitspeicher-Ge   | răte in Nextc | loud einzut | oinden. E | s kann |      |
| •                              | Sicherheit                             | Benutzern erlaubt werden, eig                    | ene externe Speicherdie  | iste einzubinden.        | Konfinuration     |               |             |           |        | 1    |
|                                | Benachrichtigungen                     | Ordinemaine                                      | Externer Spercher        | Authentilizierung        | Konnguration      |               | -           |           |        |      |
| c                              | Externer Speicher                      | Migration (clou                                  | Nextcloud                |                          |                   |               |             |           |        | 1    |
| 0                              | Mobil & Desktop                        |                                                  |                          |                          | <i></i>           |               | Spe         | sichern   |        |      |
| <                              | Teilen                                 | Globale Anmeldeinfo                              | rmationen                |                          |                   |               |             |           |        |      |
| +                              | Erscheinungsbild und Barrieref         | Globale Anmeldeinformatione<br>verwendet werden. | n können zur Anmeldun    | g bei mehreren externer  | n Speichern mit d | lenselben An  | meldeinfor  | mationer  |        |      |
|                                | Verfügbarkeit                          | Benutzername                                     | rt Speichern             |                          |                   |               |             |           |        |      |
| • ·                            | Ablauf                                 |                                                  |                          |                          |                   |               |             |           |        |      |
| ď                              | Datenschutz                            |                                                  |                          |                          |                   |               |             |           |        |      |
| <u> </u>                       | Verwaltung                             |                                                  |                          |                          |                   |               |             |           |        |      |
| E                              | Übersicht                              |                                                  |                          |                          |                   |               |             |           |        |      |

Abbildung 4

**Schritt 5:** Selektieren Sie die Ordner und Dateien welche Sie vom alten Cloud-System (cloud.uni-weimar.de) ins neue Cloud-System (nextcloud.uni-weimar.de) kopieren möchten.

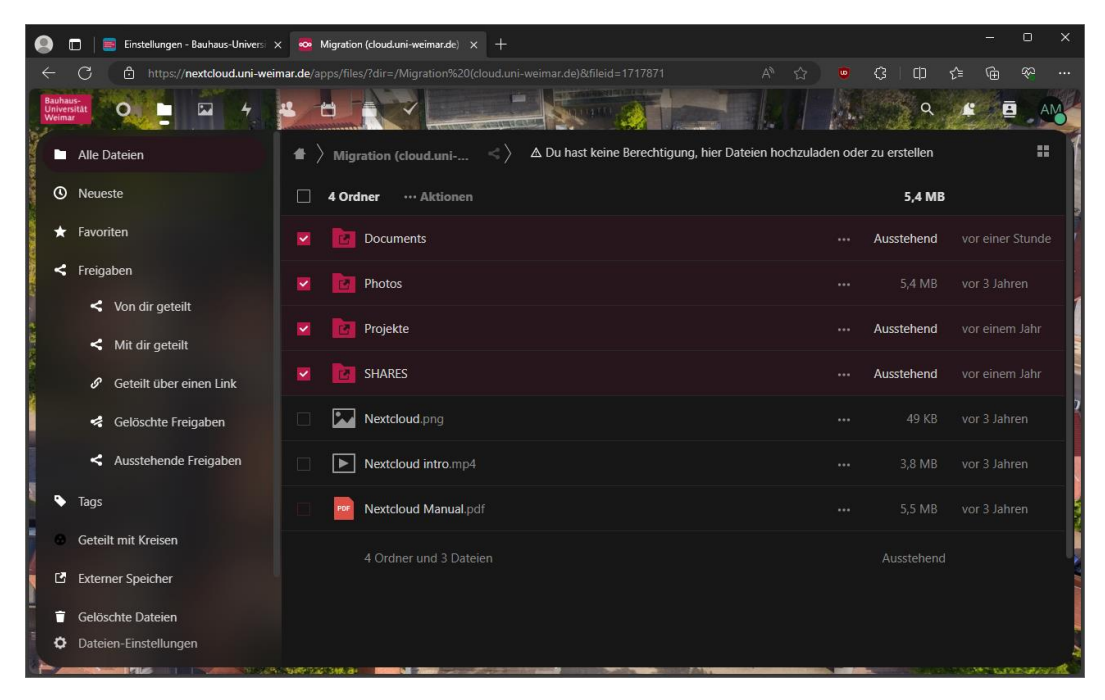

Abbildung 5

Schritt 6: Öffnen Sie den Kopierdialog über die Schaltflächen "Aktionen > Kopieren"

| 🥥 🔲 📑 Einstellungen - Bauhaus-Universi                       | × 🔯 Migration (cloud.uni-weimar.de) × +          |                                                        |             |                                                                                                    |     |                |
|--------------------------------------------------------------|--------------------------------------------------|--------------------------------------------------------|-------------|----------------------------------------------------------------------------------------------------|-----|----------------|
| ← C 🗈 https://nextcloud.uni-we                               | eimar.de/apps/files/?dir=/Migration%20(cloud.uni |                                                        |             | С ф                                                                                                    | ¢ @ |                |
| Bauhaus-<br>Universität<br>Weimar                            |                                                  |                                                        |             | 2                                                                                                    | ¥ 🖪 | AM             |
| 📔 🖿 Alle Dateien                                             | $igaa$ Migration (cloud.uni $\langle \rangle$    | $\Delta$ Du hast keine Berechtigung, hier Dateien hoch | zuladen ode | er zu erstellen                                                                                                    |     |                |
| O Neueste                                                    | 4 Ordner ···· Aktionen                           |                                                        |             | 5,4 MB                                                                                                    |     |                |
| 🖈 Favoriten                                                  | 🔽 📴 🖸 Kopieren                                   |                                                        |             | Ausstehend                                                                                                    |     |                |
| < Freigaben                                                  | + Herunterladen                                  |                                                        |             |                                                                                                    |     | en             |
| <ul> <li>Von dir geteilt</li> <li>Mit dir geteilt</li> </ul> | Schlagworte                                      |                                                        |             | Ausstehend                                                                                                    |     | Jahr           |
| <ul> <li>Geteilt über einen Link</li> </ul>                  | SHARES                                           |                                                        |             | Ausstehend                                                                                                    |     | Jahr           |
| selöschte Freigaben                                          | Nextcloud.png                                    |                                                        |             |                                                                                                    |     | n              |
| <ul> <li>Ausstehende Freigaben</li> </ul>                    | Nextcloud intro.mp4                              |                                                        |             |                                                                                                    |     | in             |
| Tags                                                         | Nextcloud Manual.pdf                             |                                                        |             |                                                                                                    |     | in             |
| Geteilt mit Kreisen                                          | 4 Ordner und 3 Dateien                           |                                                        |             | Ausstehend                                                                                                    |     |                |
| Externer Speicher                                            | Totaler und 5 Dateien                            |                                                        |             |                                                                                                    |     |                |
| Gelöschte Dateien                                            |                                                  |                                                        |             |                                                                                                    |     |                |
| Dateien-Einstellungen                                        |                                                  |                                                        |             |                                                                                                    |     |                |
| https://nextcloud.uni-weimar.de/apps/files/?dir=/Migra       | ation (cloud.uni-weimar.de)&fileid=1717871#      |                                                        |             | and the second second se |     | and the second |

Abbildung 6

Schritt 7: Wählen Sie nun einen Zielordner auf dem neuen Cloud-System (nextcloud.uni-weimar.de) in den Sie Ihre Dateien kopieren möchten. Kopieren Sie ihre Dateien entweder direkt in das Hauptverzeichnis oder erstellen Sie einen Unterordner (z.B.: "Alte Dateien"). Über die Schaltfläche "Kopieren" starten Sie den Kopiervorgang.

*Tipp: Über das Haus-Icon können Sie in Ihr Hauptverzeichnis im neuen Cloud-System (nextcloud.uni-weimar.de) wechseln.* 

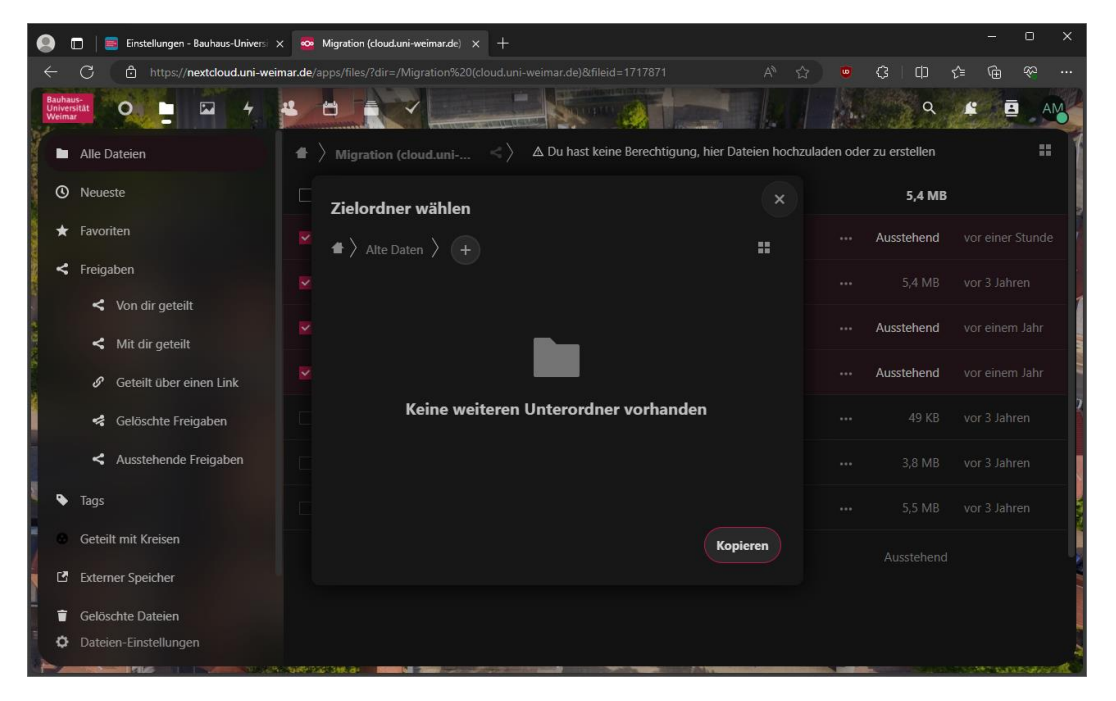

Abbildung 7

Das Kopieren kann je nach Größe der Dateien einige Minuten dauern. Nach Abschluss des Kopiervorgangs können Sie in den von Ihnen gewählten Zielordner wechseln und überprüfen, ob der Vorgang erfolgreich war.

Bitte beachten Sie, dass bei diesem Vorgehen keine Dateifreigaben oder Kalendereinträge übertragen werden. Bitte prüfen Sie welche Daten weiterhin geteilt werden müssen und erstellen für diese neue Freigaben. Unter folgendem Link finden Sie einer Liste der von Ihnen erstellten Datei-Freigaben im alten Cloud-System (cloud.uni-weimar.de):

https://cloud.uni-weimar.de/apps/files/?dir=/&view=sharingout